## WindowsXP で接続先ネットワークを簡単に切り替える方法

職場と自宅などノートパソコンを複数のネットワークに接続したいということがありませんか。WindowsXP には代替構 成機能が用意されており、DHCP サーバが存在する環境では自動的に与えられた TCP/IP アドレスを使用し、DHCP サーバ が存在しない環境では別の TCP/IP アドレスでインターネットに接続するという使い方をサポートしています。この代替構 成機能を利用すれば、職場でのイントラネット接続と自宅でのインターネット接続を簡単に切り替えられるようになります。 今回はこの代替構成機能を利用するための手順を紹介します。

<注意>この方法が有効なのは以下の条件をすべて満たす場合です。 ・主たる接続先ネットワークには DHCP サーバ(一般的にルータが存在する場合は、そのルータが DHCP サーバ機能を提供します)が存在し、自動的に割り当てられた IP アドレスを利用している。 ・従となる接続先ネットワークには DHCP サーバが存在せず、固定の IP アドレスを利用している。 従って、主たる接続先が固定 IP アドレスで運用されている場合は、代替構成機能は利用できません。

①コントロールパネルの「ネットワーク接続」をダブルクリックして開きます。

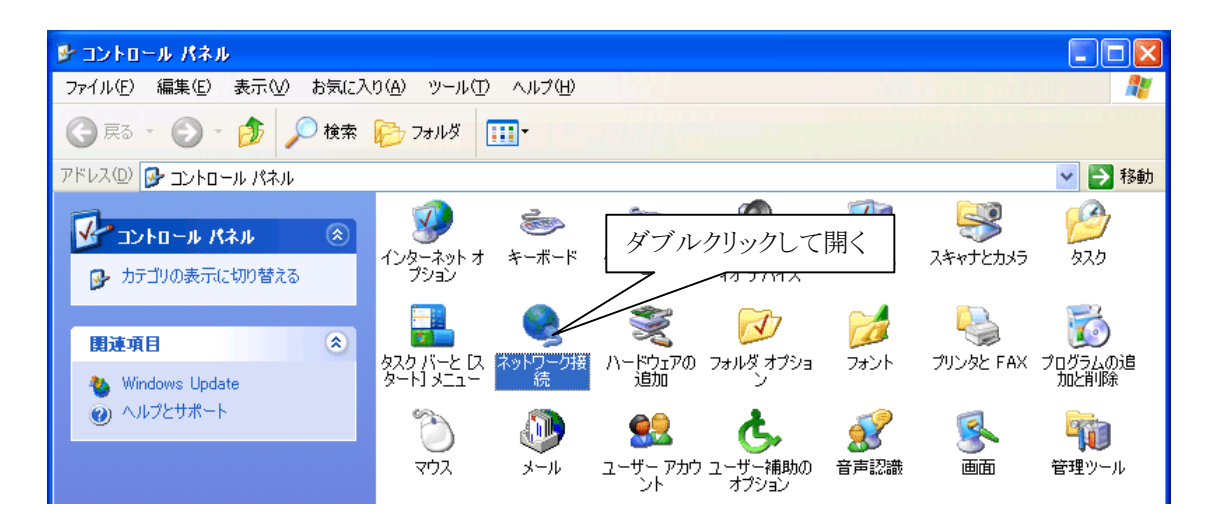

②以下のような「ネットワーク接続」ウィンドウが表示されますので「ローカルエリア接続」を右クリックして、 「プロパティ」を選択します。

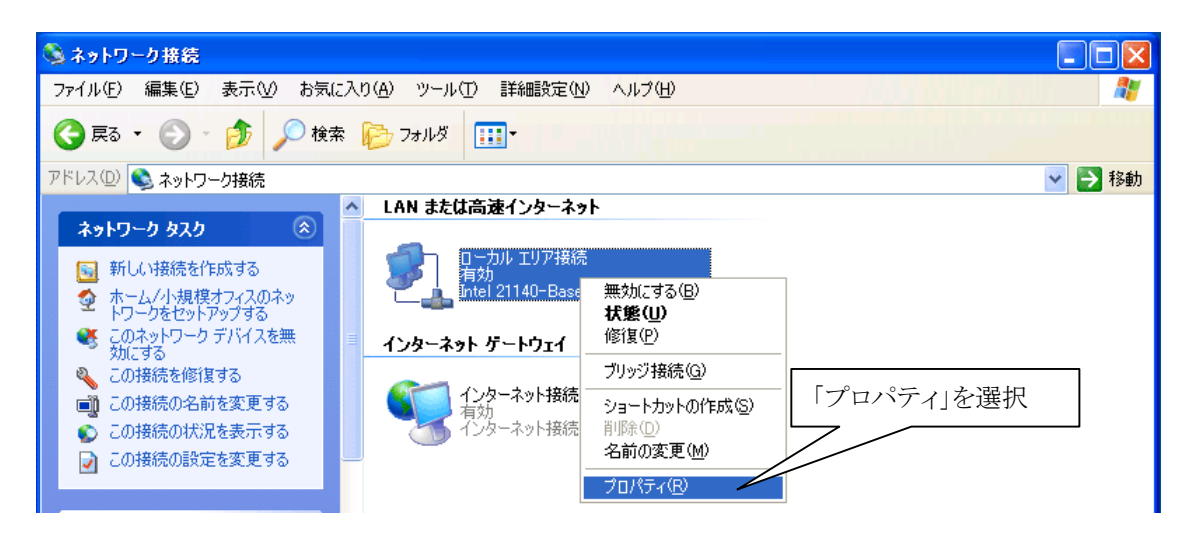

③以下のような「ローカルエリア接続のプロパティ」 ダイアログが表示されますので、「この接続は次の項 目を使用します」欄から「インターネットプロトコル (TCP/IP)」をクリックして選択し、「プロパティ」ボ タンをクリックします。

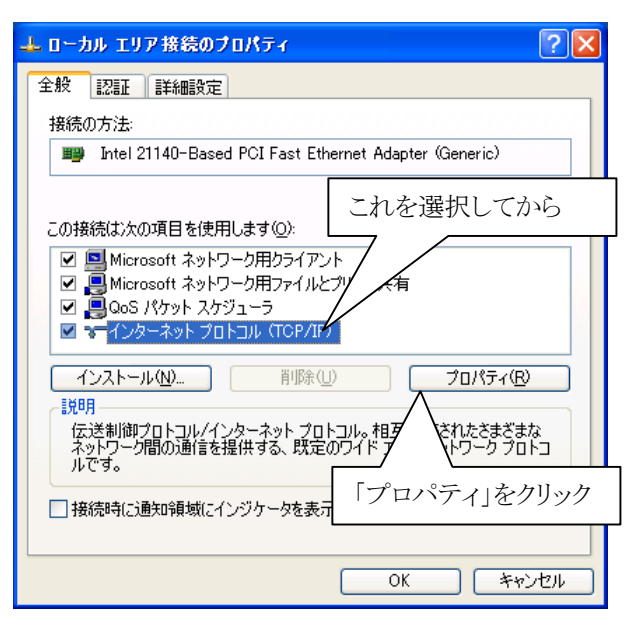

④「全般」タブから「IP アドレスを自動的に 取得する」が選択されていることを確認して から、「代替の構成」タブをクリックして選 択します。ここで「次の IP アドレスを使う」 が選択されている場合(つまり固定 IP アドレ スが指定されている場合)は、「代替の構成」 のタブが表示されません。

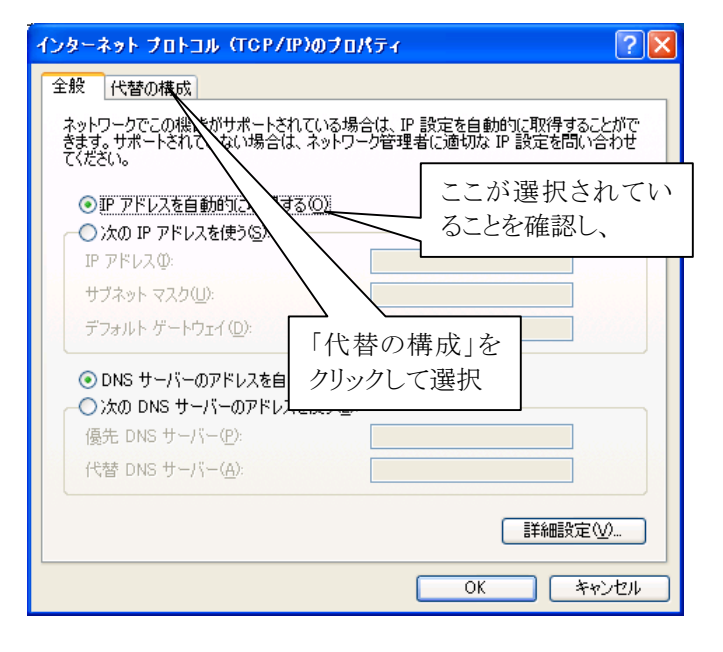

⑤「代替の構成」タブから「ユーザー構成」 を選択し、「IPアドレス」「サブネットマスク」 などの情報を入力して「OK」をクリックしま す。以上で設定は完了です。

| インターネット プロトコル (TCP/IP)のプロパティ 🛛 🕐 🔀   |                  |
|--------------------------------------|------------------|
| 全般(代替の構成                             |                  |
| このコンピュータが複数のネットワークで使<br>ください。        | ここを選択し、 P設定を入力して |
| ○自動ブライベート IP アドレフノー                  | 情報を入力            |
| IP アドレス型:                            | 192 168 0 50     |
| ・・・・・・・・・・・・・・・・・・・・・・・・・・・・・・・・・・・・ | 255 255 255 0    |
| デフォルト ゲートウェイ( <u>D</u> ):            | 192 168 0 1      |
| 優先 DNS サーバー( <u>P</u> ):             | 192 168 0 1      |
| 代替 DNS サーバー( <u>A</u> ):             |                  |
| 優先 WINS サーバー(W):                     |                  |
| 代替 WINS サーバー( <u>N</u> ):            |                  |
|                                      |                  |
|                                      |                  |
|                                      | OK ++>セル         |